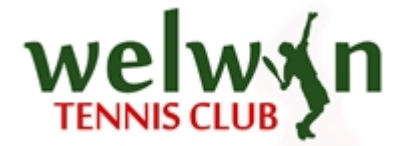

## Booking a Court from the Website

1. Click on COURT BOOKINGS from our website:

| 🐶 Club <b>Sp</b> | bark           |            |          |       |          |     |
|------------------|----------------|------------|----------|-------|----------|-----|
| We               |                |            |          |       |          |     |
| HOME             | COURT BOOKINGS | MEMBERSHIP | CALENDAR | FORMS | COACHING | OUR |
| Welcom           | he to          | nis Club   |          |       |          |     |

2. To book a court, click on your desired booking slot on the booking sheet. Please note you are able to view the booking sheet by court or by date.

When viewing the booking sheet, the amount will be displayed in the booking slot.

| HOME                     | COURT BOOKING                                              | GS MEMBERSHIP                                      | CALENDAR                              | FORMS             |
|--------------------------|------------------------------------------------------------|----------------------------------------------------|---------------------------------------|-------------------|
| Boo<br>Please se<br>Wedr | Ik your cou<br>lect a court and a time of<br>nesday 24th O | urt<br><sup>when you would like to</sup><br>ctober | play.                                 |                   |
| ¢                        | Court 1<br>Full, Temporary Indoor,                         | Court 2<br>Full, Temporary Indoor,                 | Court 3<br>Full, Outdoor, Floodlit, A | Ci<br>Full, Outdo |
| 09:00                    | £4.00                                                      | £4.00                                              | A                                     |                   |
| 09:30                    | £4.00                                                      | £4.00                                              | 6                                     |                   |
| 10:00                    | £4.00                                                      | £4.00                                              | â                                     |                   |
| 10:30                    | 00.40                                                      | 64.00                                              | ۵                                     |                   |

3. Clicking on the desired booking slot will bring up an overlay.

| Make a booking                                                             | ×  |
|----------------------------------------------------------------------------|----|
| Court 1: Wed 24th Oct from 14:00 until 14:30 v<br>For 30 minutes.<br>£4.00 |    |
| BOOK N                                                                     | ow |

You can now choose how long the session will last by selecting a time from the drop-down menu.

To book the court, click BOOK NOW, as shown in the image above.

If you have not already signed in through your ClubSpark account you will be prompted to do so.

You will also have the option of registering with ClubSpark if you don't have an account or signing in through your LTA, Facebook, Google or Microsoft account, please see image below:

| Sign in to book your session                         |                                                   |  |  |
|------------------------------------------------------|---------------------------------------------------|--|--|
| If you registered with an email address and password | If you registered with your LTA or social account |  |  |
| Email address                                        | 🕅 LTA                                             |  |  |
| Password                                             | f Facebook                                        |  |  |
| Remember me?                                         | g Google                                          |  |  |
| , officer, fort hermony.                             |                                                   |  |  |
| SIGN IN                                              | •• MICOSOII                                       |  |  |

If the duration of the booking is changed, this will be reflected in the price.

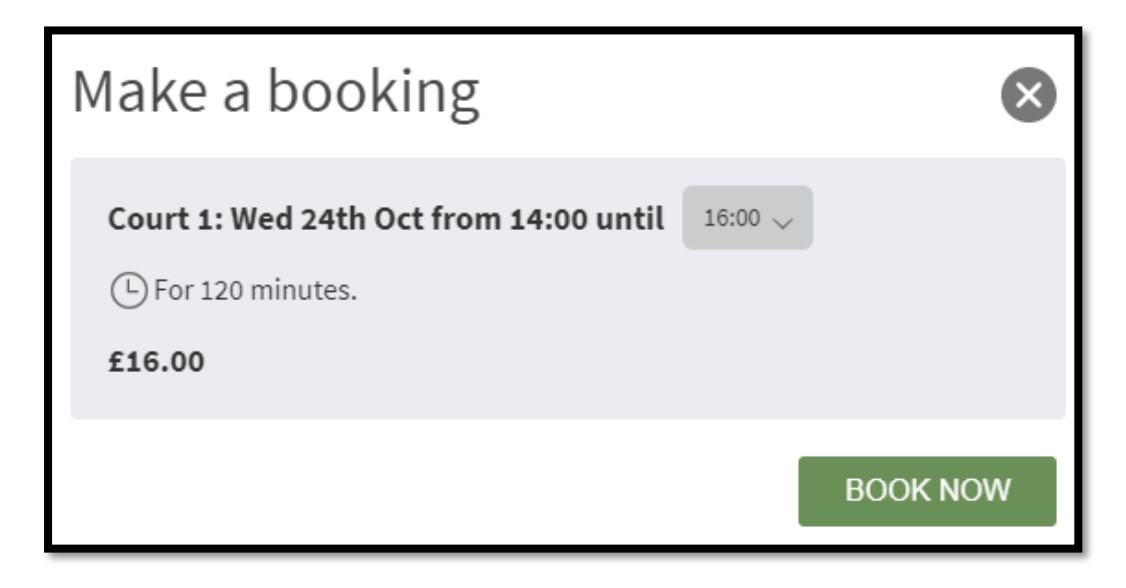

4. Select BOOK NOW

## 5. Select CONFIRM AND PAY

| Confirm your booking and pay                                                                                                    |                     |  |  |
|----------------------------------------------------------------------------------------------------|---------------------|--|--|
| Details                                                                                                    |                     |  |  |
| 24 October 2018                                                                                                    | 🕑 14:00 until 16:00 |  |  |
| Court 1                                                                                                    | £16.00              |  |  |
| PLEASE NOTE: As it is less than 24 hours before the start of the booking slot, a refund will not be possible if the booking is cancelled. |                     |  |  |

6. Enter your credit / debit card details and select PAY [AMOUNT]

| Welwyn Tennis Club<br>Court 1 on 24 October 2018 14:00-1<br>sunil_pal99@yahoo.co.uk |  |  |  |
|-------------------------------------------------------------------------------------|--|--|--|
| Card number  Card number  MM / YY  CVC  Remember me                                 |  |  |  |
| Pay £16.00                                                                          |  |  |  |

7. Your booking will now be confirmed

| ✓ Thanks. Your booking has been confirmed. |                   |  |
|--------------------------------------------|-------------------|--|
| See you on                                 |                   |  |
| 30 July 2015                               | 12:30 until 13:30 |  |
| Court 2                                    | £20.00            |  |

Notes:

- Bookings can only be made 35 days in advance
- Full refunds will be made if a booking is cancelled outside a 24-hour window
- Contact Sunny Pal by EMAIL ONLY if you have any problems

Sunny Pal

sunil pal@zoho.com Website Administrator Court Booking Administrator WTC Vice Captain